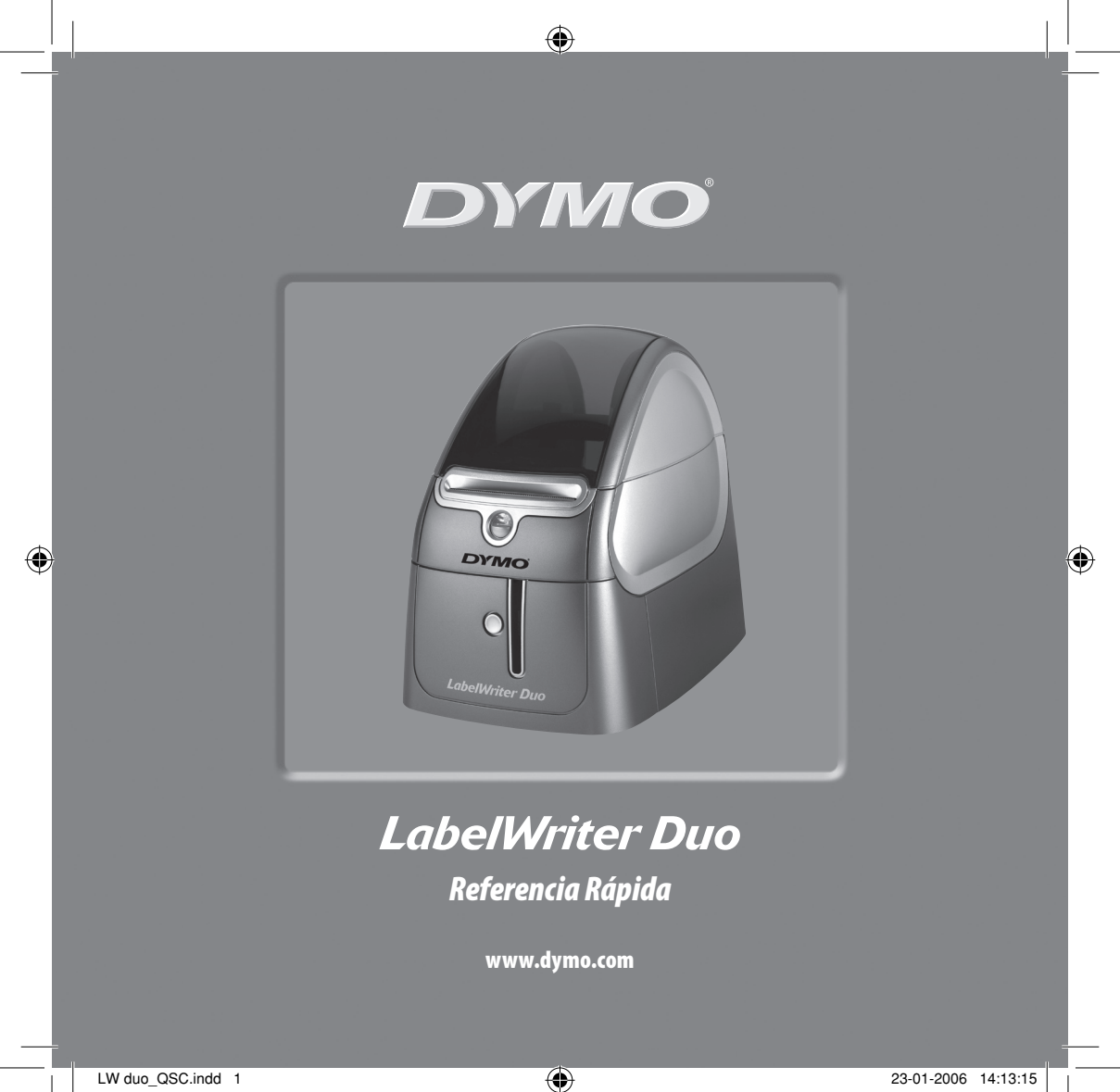

Siga estos pasos para instalar la impresora LabelWriter e imprimir la primera etiqueta.

## 1. Desembalaje de la impresora LabelWriter

**NOTA** Para Windows, no conecte la impresora al ordenador hasta que no se le pida expresamente en el software de instalación.

- 1 Desembale la impresora y guarde los materiales de embalaje.
- 2 Asegúrese de que se incluyen todos los elementos que se muestran en Figura 1.

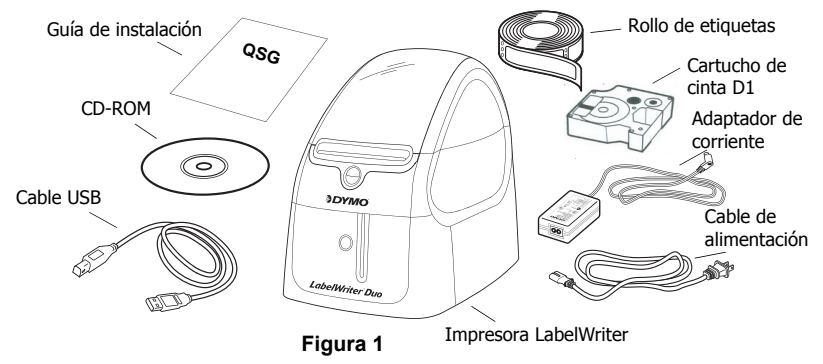

La LabelWriter es una impresora térmica directa y no utiliza tóner, cartuchos de tinta o cinta de impresión. En su lugar, emplea el calor de un cabezal de impresión para imprimir en etiquetas tratadas especialmente. Las etiquetas son los únicos consumibles que tendrá que adquirir. Le recomendamos que se familiarice con los principales componentes de la impresora. Ver Figura 2.

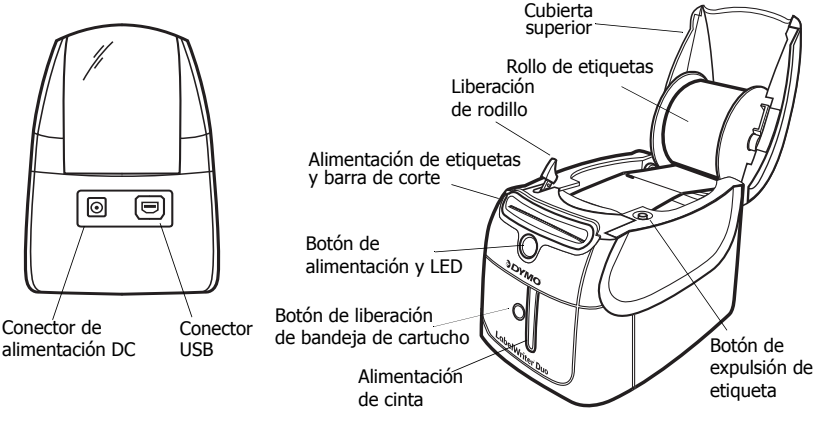

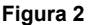

#### Características de la impresora LabelWriter

El botón de alimentación que se encuentra en la parte frontal se utiliza para adelantar una etiqueta. El botón de expulsión de etiqueta se utiliza para retirar etiquetas de la impresora. El botón de liberación de la bandeja de cinta abre la bandeja de cintas para que se pueda insertar o extraer un cartucho.

La luz indicadora de estado le permitirá determinar visualmente el estado actual de la impresora:

- Azul fija: la alimentación está conectada y la impresora está lista.
- Azul intermitente: las etiquetas no se cargaron correctamente o la bobina de etiquetas está vacía.

## 2. Instalación del software

### Para instalar el software en un sistema de Windows

NOTA No conecte la impresora al ordenador hasta que se lo indique el software de instalación.

 Inserte el CD de LabelWriter en la unidad de CD-ROM. Después de unos segundos, aparecerá la pantalla de instalación.

Si la pantalla de instalación no aparece:

- a. Haga clic en Inicio y luego en Ejecutar en la barra de tareas de Windows. Aparecerá el cuadro de diálogo Ejecutar.
- b. Introduzca D:\install.exe (donde D es la letra asignada a la unidad de CD-ROM) y haga clic en Aceptar.
- 2 Seleccione el idioma que desea instalar y luego siga las instrucciones que aparecen en pantalla.

#### Para instalar el software en un sistema Macintosh

- Inserte el CD de DYMO LabelWriter en la unidad de CD-ROM. Después de unos segundos aparecerá el icono del programa de instalación del software DYMO Label. Ver Figure 3.
- 2 Haga doble clic en el icono del software de instalación y siga las instrucciones que aparecen en pantalla.

| DYMO           |
|----------------|
|                |
| Label Software |
| $\square$      |

DYMO Label Programa de instalación del software

Figura 3

# 3. Conexión de la impresora LabelWriter

Durante la instalación del software se le pedirá que conecte la impresora LabelWriter al puerto USB.

**NOTA** Para Windows, no conecte la impresora al ordenador hasta que se le indiquen lo contrario durante la instalación del software.

### Para conectarse a la alimentación

- 1 Inserte el cable de alimentación en el adaptador de alimentación. Ver Figura 4.
- Inserte el adaptador de alimentación en el conector de alimentación situado en la parte posterior de la impresora. Ver Figura 5. Asegúrese de que están bien conectados.
- 3 Enchufe el otro extremo del cable de alimentación en una toma de corriente.

### Para conectar el cable USB

- 1 Inserte el cable USB en el puerto USB situado en la parte posterior de la impresora. Ver Figura 5.
- 2 Cuando se le solicite durante la instalación del software, conecte el cable USB en un puerto USB de su ordenador que esté libre Ver Figura 6.

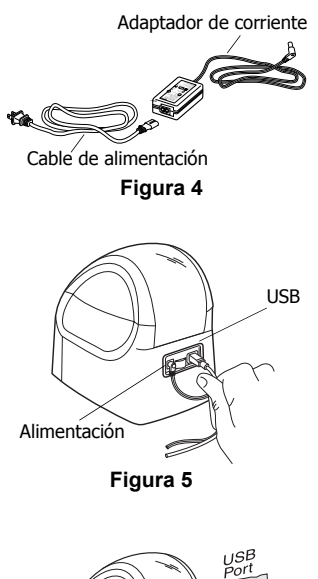

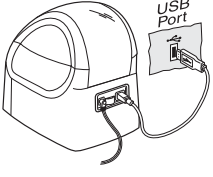

Figura 6

## 4. Carga de etiquetas

La impresora utiliza dos tipos de etiquetas: etiquetas troqueladas y etiquetas para cinta D1.

#### Para cargar etiquetas troqueladas

- 1 Pulse el botón de alimentación para expulsar las etiquetas que protegían la impresora durante el transporte.
- 2 Abra la cubierta superior y extraiga la bobina de etiquetas.
- Con su mano izquierda sujete el eje de la 3 bobina y coloque en él el rollo de etiquetas de tal forma que la alimentación de las mismas se lleve a cabo desde la parte inferior.
- 4 Coloque el eje en la parte derecha de la bobina y ajústela hasta que se acople perfectamente con el rodillo. Ver Figura 7.
- 5 Inserte la bobina de etiquetas en las ranuras de la cubierta de la impresora.

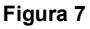

6 Corte la primera etiqueta por la mitad para obtener un borde limpio e insértela en la ranura de alimentación de etiquetas. Ver Figura 8.

La impresora recoge las etiquetas y se detiene al principio de la primera de ellas. Si la impresora se detiene sin haber recogido la etiqueta, asegúrese de que ésta está totalmente insertada y luego pulse el botón de alimentación.

Cierre la cubierta superior. 7

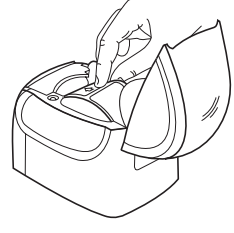

Figura 8

### Para cargar el cartucho de cinta D1

- 1 Pulse el botón situado en la parte frontal de la impresora para abrir la bandeja de cartuchos de cinta.
- 2 Ajuste el selector del cartucho al tamaño del cartucho que esté insertando. Ver Figura 9. Una muesca que hay en el cartucho se ajusta al selector del cartucho cuando éste se encuentra en la posición correcta.

**NOTA** Cuando vaya a utilizar por primera vez la printer, retire la cartulina de protección que se encuentra entre el cabezal de impresión y el rodillo prensador. Ver Figura 9.

- 3 Asegúrese de que la cinta adhesiva y la cinta de impresión están tensas sobre la abertura del cartucho y de que la cinta adhesiva pasa entre las guías. En caso necesario, gire la bobina en el sentido de las agujas del reloj para tensar la cinta de impresión.
- 4 Introduzca el cartucho con la cinta adhesiva y la cinta de impresión entre el cabezal de impresión y el rodillo prensador. Ver Figura 10.
- 5 Presione firmemente el cartucho hasta que haga clic al encajar en su sitio. Asegúrese de que tanto la cinta como la cinta de impresión están correctamente colocadas.
- 6 Pulse el botón para cerrar la bandeja de cartuchos de cinta.

Ahora ya está listo para imprimir su primera etiqueta.

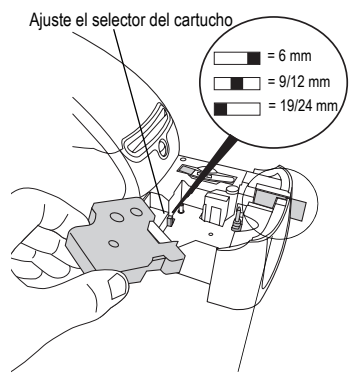

Retire la cartulina de protección

Figura 9

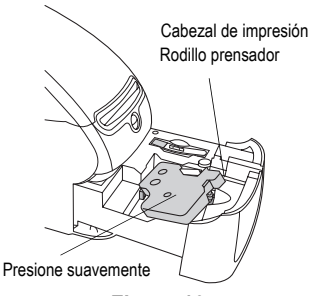

Figura 10

## 5. Impresión de la primera etiqueta

Estas instrucciones le indicarán cómo imprimir en una etiqueta troquelada. Para imprimir una etiqueta para cinta D1, consulte la *Guía del usuario del software DYMO Label*.

#### Para imprimir una etiqueta

- 1 Inicie el software DYMO Label realizando uno de los siguientes pasos:
  - Para Windows, haga clic en Inicio, luego en Programas>DYMO Label>DYMO Label.
  - Para Macintosh, haga doble clic en el icono de DYMO Label que se encuentra en la carpeta en la que se instaló el software.

(Windows) La primera vez que abra la aplicación le pedirán que se registre. Siga las instrucciones en pantalla para registrar el software. También le pedirán que introduzca la dirección de remitente predeterminada y el archivo predeterminado del logotipo.

- 2 En la ventana principal, haga clic una vez sobre la etiqueta y escriba algo.
- 3 Seleccione un tipo de letra y un ajuste de justificación de la barra de herramientas de formato.
- 4 Haga clic en Ne para imprimir la etiqueta.

¡Enhorabuena! Ya está listo para comenzar a diseñar e imprimir etiquetas.

Para obtener más detalles acerca del uso del software, consulte la *Guía del usuario del software DYMO Label*, situada en el CD-ROM DYMO Label, y la ayuda en línea.

# SANFORD BRANDS

DYMO byba

Industriepark-Noord 30

9100 Sint-Niklaas

Belgium

930102